## Validações do Portal Fiscal (CCESN240)

Esta documentação é válida para as versões 7.2 e 7.3 do Consistem ERP.

Confira outras versões: Validações do Portal Fiscal (v.7.1) (CCESN240) |

## **Pré-Requisitos**

Não há.

Acesso

Módulo: Entradas - Estoques

Grupo: Configurações de Estoque

## Visão Geral

O objetivo deste programa é configurar as validações do portal fiscal, definindo quais precisam ficar ativas. Estas validações podem ser prédeterminadas, ou ser validações personalizadas pelo usuário. Permitindo ao usuário ativar ou desativar, definindo a condição ou exceção especial para executar a validação.

| Campo                | Descrição (os campos assinalados com '*' são de preenchimento obrigatório)                                                                                                    |
|----------------------|----------------------------------------------------------------------------------------------------|
| Situação             | Marcar/desmarcar a situação do cadastro. As opções são:<br>- <i>Inativo</i> ;<br>- <i>Ativo</i> .                                                                                                    |
| Colunas<br>do Grid   | Descrição                                                                                                    |
| Editar               | Ao clicar na descrição da coluna é apresentado o programa Cadastro Validação do Portal Fiscal - Personalizado (CCESN240B).                                                                                                    |
| Ações                | Ao clicar na descrição desta coluna, são apresentadas as opções:<br>- <i>Ativar:</i> altera a situação da CFOP para <i>Ativo</i> ;<br>- <i>Desativar:</i> altera a situação da CFOP para <i>Inativo</i> ;<br>- <i>Definir Exceção:</i> apresenta o programa Validação Portal Fiscal - Definir Exceção/Condição (CCESN241) para definição de exceção;<br>- <i>Definir Condição:</i> apresenta o programa Validação Portal Fiscal - Definir Exceção/Condição (CCESN241) para definição de exceção;<br>- <i>Definir Condição:</i> apresenta o programa Validação Portal Fiscal - Definir Exceção/Condição (CCESN241) para definição de exceção; |
| Seq.<br>Validação    | Exibe a sequência da validação.                                                                                                    |
| Descrição            | Exibe a descrição da validação.                                                                                                    |
| Situação             | Exibe a descrição da situação Ativo ou Inativo.                                                                                                    |
| Data Início          | Exibe a data em que a validação começa a ter efeito.                                                                                                    |
| Data Fim             | Exibe a data final em que a validação tem efeito. Se estiver em branco, a validação não tem prazo final.                                                                                                    |
| Tipo de<br>Validação | Informar o tipo da validação. As opções são:<br>- <i>Erro</i> ;<br>- <i>Aviso</i> .                                                                                                    |
|                      | Importante<br>Ao considerar "Erro" a validação não permite que o documento seja lançado. Se for informado "Aviso" será exibida a mensagem no<br>lançamento do documento fiscal, mas se for confirmado, o documento poderá ser lançado.                                                                                                    |
| Categoria            | Exibe a descrição da categoria que pertence a validação.                                                                                                    |

| Exceção         | Exibe <i>Sim</i> ou <i>Não</i> se possui exceção configurada.                                                                                                    |
|-----------------|----------------------------------------------------------------------------------------------------|
|                 | Importante<br>Exceção é utilização quando se deseja remover uma faixa de dados da validação, podendo para isto, utilizar uma regra de combinação<br>de dados.                                                                                                    |
| Condicion<br>al | Exibe Sim ou Não se possui condicional configurada.                                                                                                    |
|                 | Importante<br>Condicional é utilização quando se deseja aplicar a validação apenas para uma faixa de dados para a validação, podendo para isto,<br>utilizar uma regra de combinação de dados.                                                                                   |
| Origem          | Exibe a origem das informações do cadastro. As opções são:<br>- Padrão do Sistema;<br>- Personalizado do Usuário.                                                                                                    |
|                 |                                                                                                    |
|                 | Importante<br>A descrição das colunas Exceção e Condicional varia de acordo com as opções <i>Definir Exceção</i> ou <i>Definir Condição</i> informada na<br>coluna Ações. O sistema considera apenas uma das opções, não permite as duas.                                       |
|                 |                                                                                                    |
| Botão           | Descrição                                                                                                    |
| Νονο            | Apresenta tela com opções para seleção, sendo elas:<br>- Padrão do Sistema: apresenta o programa Cadastro Validação do Portal Fiscal - Padrão (CCESN240A).<br>- Personalizado do Usuário: apresenta o programa Cadastro Validação do Portal Fiscal - Personalizado (CCESN240B). |

Atenção As descrições das principais funcionalidades do sistema estão disponíveis na documentação do Consistem ERP Componentes. A utilização incorreta deste programa pode ocasionar problemas no funcionamento do sistema e nas integrações entre módulos.

Exportar PDF

Esse conteúdo foi útil?

Sim Não